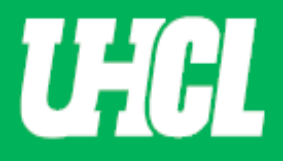

## WELCOME TO UHCL WORKFLOW – PRC Member

The following steps will guide you through Step 3 in the Promotion and Tenure process using the Workflow system.

Note: If you are using a MAC, please use the FIREFOX browser. If you are using a Windows-based computer, please use the CHROME browser.

For questions, please contact workflow@uhcl.edu

1. Open Now. As a member in the PRC Review step, you will receive an email (shown below) to submit materials.

| D             | ear Carmen Conley,                                                                                                    |
|---------------|----------------------------------------------------------------------------------------------------|
| T<br>a'<br>d  | he <b>promotion and tenure</b> materials for <b>Sandra Cisneros</b> are now<br>vailable. Your review is needed to facilitate the committee response which is<br>ue on <b>Saturday, May 2, 2020 11:59 PM CDT</b> . |
| T<br>ci<br>re | o proceed, select the button below, sign in using your Digital Measures<br>redentials, and complete your task. If you have questions about the<br>equirements for your review, please contact your supervisor.    |
|               | Open Now                                                                                                    |
| -:            | Bigital Measures<br>by Watermark™                                                                                                    |
|               |                                                                                                    |

2. Sign In. Sign in through the Promotion and Tenure website using your UHCL credentials.

**Faculty Staff Sign In** 

Use the Faculty Staff Sign In button to log into the system.

| UHCL Digital Measures Sign In # Home | +) Sign In                  |
|--------------------------------------|-----------------------------|
| University of Houston 롣 Clear Lake   |                             |
| UHCL Digital Measures Sign In        |                             |
| Digital Measures Sign In             |                             |
|                                      | Sign in to Digital Measures |
|                                      |                             |

**3.** Workflow. Click Workflow tab and view Inbox. Once in Workflow, the following screen will appear. When you click on the P&T faculty name in the first column, you will be taken to the application form screen.

| University of Houston Clear Lake Activities Reports Workflow | ▼ Tools ▼          | ? 🌲 🛔           | .::Digital Measures by Watermark™ |
|--------------------------------------------------------------|--------------------|-----------------|-----------------------------------|
| Workflow Tasks                                               |                    |                 |                                   |
| ~ Inbox                                                      |                    |                 |                                   |
| Name                                                         | Step               | Subject         | Due Date                          |
| Sandra Cisneros                                              | Step 3. PRC Review | Sandra Cisneros | May 2, 2020 @ 11:59 PM            |
| 1                                                            | 1                  | 1               |                                   |

**4. Review faculty file.** Please review P&T faculty application form and discuss candidate with PRC committee outside of the Workflow system.

| University of Houston 🖬 Gear Lake Activities Reports W                                                                                             | orkflow 🔻 Tools 👻                                                                                                    | ? 🌲                             | :Digital Measures by Watermark™                |
|----------------------------------------------------------------------------------------------------|----------------------------------------------------------------------------------------------------|---------------------------------|------------------------------------------------|
| Step 3. PRC Review Step - Due May 2, 2                                                                                                    | 2020 @ 11:59 PM                                                                                                    |                                 | L Cancel Actions ▼                             |
| ❤ Step 1. Faculty Step - Sandra Cisneros                                                                                                    |                                                                                                    |                                 | Submitted April 29, 2020<br>by Sandra Cisneros |
| UHCL APPLICATION FORM FOR PROMOTION                                                                                                    | AND/OR TENURE Instructions to Faculty   UHCL P                                                                                            | & T Policy   Flowchart and F    | le Naming Conventions                          |
| Candidate Review Statement (Save file as 1_1_XXX)                                                                                                  | 1_1_Cisneros Review Statement.docx (18.08 KB)                                                                                             |                                 |                                                |
| Applicable Promotion and Tenure Criteria (Save file as 1_2_XXX)                                                                                    | 1_2_Cisneros Promotion and Tenure Criteria.docx<br>(18.15 KB)                                                                             |                                 |                                                |
| Written Notifications of Probationary Period Extensions (if applicable. Save file as 1_3_XXX)                                                      |                                                                                                    |                                 |                                                |
| Annual Evaluations from the Department Chair for Each Year<br>During the Evaluative Period (Save files as 1_4a_XXX, 1_4b_YYY,<br>etc.)             | 1_4a_Cisneros Annual Evaluation Fall 2018.docx (18.02         KB         1_4c_Cisneros Annual Evaluation Fall 2020.docx (18.03         KB | 1_4b_Cisneros Annual Eva<br>KB) | uation Fall 2019.docx ( <b>18.04</b>           |
| Third-Year Review Letters from Peer Committee and Department<br>Chair (Only for promotion to associate. Save files as 1_5a_XXX,<br>1_5b_YYY, etc.) |                                                                                                    |                                 |                                                |
| Current Curriculum Vitae (Save file as 1_6_XXX)                                                                                                    | 1_6_Cisneros Vitae.docx (18.02 KB)                                                                                                    |                                 |                                                |

**5. PRC Committee Response.** Here you will be able to view the committee's response once the PRC chair uploads the recommendation document and provides a response for the three sections (Teaching, Research, and Service.) The PRC chair is listed at the right side of the screen and is the only person allowed to upload/enter information.

| tiversity of Houston 🖉 Clear Lake | Activities Re              | eports N           | /orkflow 🔻   | Tools 🔻              |                             | ?                      | ¢          | -         | .::Digital Measu              | res by Watermark™              |
|-----------------------------------|----------------------------|--------------------|--------------|----------------------|-----------------------------|------------------------|------------|-----------|-------------------------------|--------------------------------|
| < Step 3. PRC                     | Review Step - D            | ue May 2, 2        | 2020 @ 11:59 | PM                   |                             |                        |            | *         | × Cancel                      | Actions 🔻                      |
| External Review Letter            | rs (Save files as 2_3a_XX) | X, 2_3b_YYY, etc.) | 2_3a_0       | Cisneros External Re | view Letters.docx (18.15 KB | )                      | External R | eview Let | ters.docx ( <b>18.01 KB</b> ) |                                |
|                                   |                            |                    |              |                      |                             |                        |            |           |                               |                                |
|                                   |                            |                    |              |                      |                             |                        |            |           |                               |                                |
| This Committee's Res              | sponse                     |                    |              |                      |                             |                        |            |           |                               | Saved Draft<br>by Nikola Tesla |
| HCL APPLICATION FO                | ORM FOR PROMOTIO           | N AND/OR TEN       | NURE         |                      | Instructions   UHCL         | P & T Policy   Flowcha | t and Fil  | e Namir   | g Conventions                 |                                |
|                                   |                            | Comments           |              |                      |                             |                        |            |           |                               |                                |
| Committee                         | e Recommendation (Save     | e file as 3_1_XXX) |              |                      |                             |                        |            |           |                               |                                |
|                                   |                            |                    | l            |                      | _                           |                        |            |           |                               |                                |
|                                   |                            | Teaching           | ſ            |                      | _                           |                        |            |           |                               |                                |
|                                   |                            | Research           |              |                      |                             |                        |            |           |                               |                                |
|                                   |                            |                    |              |                      |                             |                        |            |           |                               |                                |

\*\*The PRC Chair will move the candidate file to next step once the feedback is entered in Workflow\*\*

**6.** Mark as Reviewed for Chair. Once you have reviewed the P&T faculty application form, you will now click on the Action button located at the top right corner and select Mark as Reviewed for Chair.

| University of Houston 🖾 Clear Lake | Activities            | Reports           | Workflow 🔻       | Tools 🔻               |                                    |                      | ? 🌲         | -        | .::Digital Mea | SUITES by Watermark ** |
|------------------------------------|-----------------------|-------------------|------------------|-----------------------|------------------------------------|----------------------|-------------|----------|----------------|------------------------|
| < Step 3. PRC                      | Review Step           | o - Due May       | v 2, 2020 @ 11:5 | PM                    |                                    |                      |             | *        | × Cancel       | Actions 🔻              |
| External Review Letter             | rs (Save files as 2_3 | a_XXX, 2_3b_YYY,  | , etc.)          | Cisneros External Rev | iew Letters.docx ( <b>18.15 KB</b> | )                    | Mark as I   | Reviewed | for Chair      |                        |
|                                    |                       |                   |                  |                       |                                    |                      |             |          |                |                        |
|                                    |                       |                   |                  |                       |                                    |                      |             |          |                |                        |
| This Committee's Res               | sponse                |                   |                  |                       |                                    |                      |             |          |                | Saved Draft            |
| UHCL APPLICATION FO                | ORM FOR PROM          | OTION AND/OI      | R TENURE         |                       | Instructions   UHCL                | P & T Policy   Flowe | hart and Fi | le Namiı | ng Conventions | by Nikola Tesla        |
|                                    |                       | Comn              | nents            |                       |                                    |                      |             |          |                |                        |
| Committee                          | Recommendation        | (Save file as 3_1 | _XXX)            |                       |                                    |                      |             |          |                |                        |
|                                    |                       |                   |                  |                       |                                    |                      |             |          |                |                        |
|                                    |                       | Tea               | ching            |                       |                                    |                      |             |          |                |                        |
|                                    |                       | Rese              | earch            |                       |                                    |                      |             |          |                |                        |
|                                    |                       | Se                | ervice           |                       |                                    |                      |             |          |                |                        |
|                                    |                       |                   |                  |                       |                                    |                      |             |          |                |                        |
|                                    |                       |                   |                  |                       |                                    |                      |             |          |                |                        |

**7.** Workflow Inbox. After reviewed, you will be directed to the Inbox section of the Workflow Tasks. The application will remain here until the PRC Chair has moved the application forward to the next step.

| University of Houston Clear Lake Activities Reports Workflow | ▼ Tools ▼          | ?               | 2 🌲 🛔 | .::Digital Measures by Watermark™ |
|--------------------------------------------------------------|--------------------|-----------------|-------|-----------------------------------|
| Workflow Tasks                                               |                    |                 |       |                                   |
| ~ Inbox                                                      |                    |                 |       |                                   |
| Name                                                         | Step               | Subject         |       | Due Date                          |
| Sandra Cisneros                                              | Step 3. PRC Review | Sandra Cisneros |       | May 2, 2020 @ 11:59 PM            |
| 1                                                            | 1                  |                 |       | 1                                 |

Once the PRC Chair uploads the comittees response, the candidate's appicaiton will reflect the recommendations. You will not be allowed to make your individual comments, edits, nor uploads.

| University of Houston Science Activities Reports W | orkflow 🔻 Tools 👻 🔹 📲 Digital                                                                          | Measures by Watermark **       |
|----------------------------------------------------|----------------------------------------------------------------------------------------------------|--------------------------------|
| Step 3. PRC Review Step - Due May 2, 2             | 2 3a Cisneros External Review Letters.docx (18.15 KB) 2.3b. Cisneros External Review Letters.docx (18. | el Actions  Actions            |
|                                                    |                                                                                                    |                                |
| This Committee's Response                          |                                                                                                    | Saved Draft<br>by Nikola Tesla |
| UHCL APPLICATION FORM FOR PROMOTION AND/OR TEN     | URE Instructions   UHCL P & T Policy   Flowchart and File Naming Conventio                             | ns                             |
| Comments                                           | Committee members are in agreement to move candidate forward.                                          |                                |
| Committee Recommendation (Save file as 3_1_XXX)    | 3_1_Cisneros Committee Recommendation.docx (18.11<br>KB)                                               |                                |
| Teaching                                           | Approve                                                                                                |                                |
| Research                                           | Approved                                                                                               |                                |
| Service                                            | Approve                                                                                                |                                |
|                                                    |                                                                                                    |                                |
|                                                    |                                                                                                    |                                |